# 圖書館資源利用介紹

圖書館參考資訊組 陳書敏 公博樓圖書館一樓參考服務檯 Tel: 2905-2314 146205@mail.fju.edu.tw

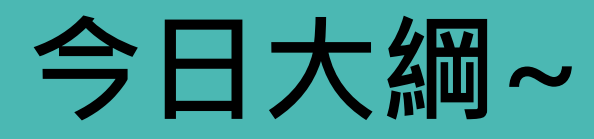

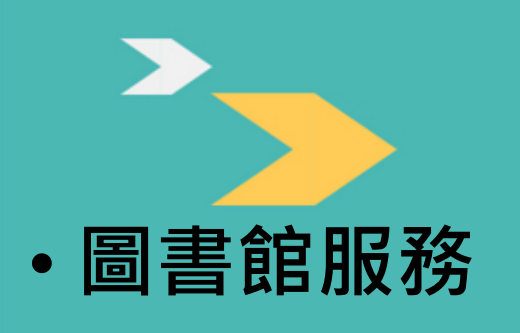

- 館藏資源介紹
- •電子資源介紹
- •書目的辨別與查詢
- 補充小說明

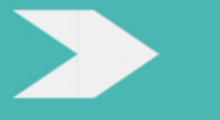

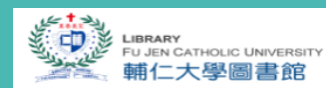

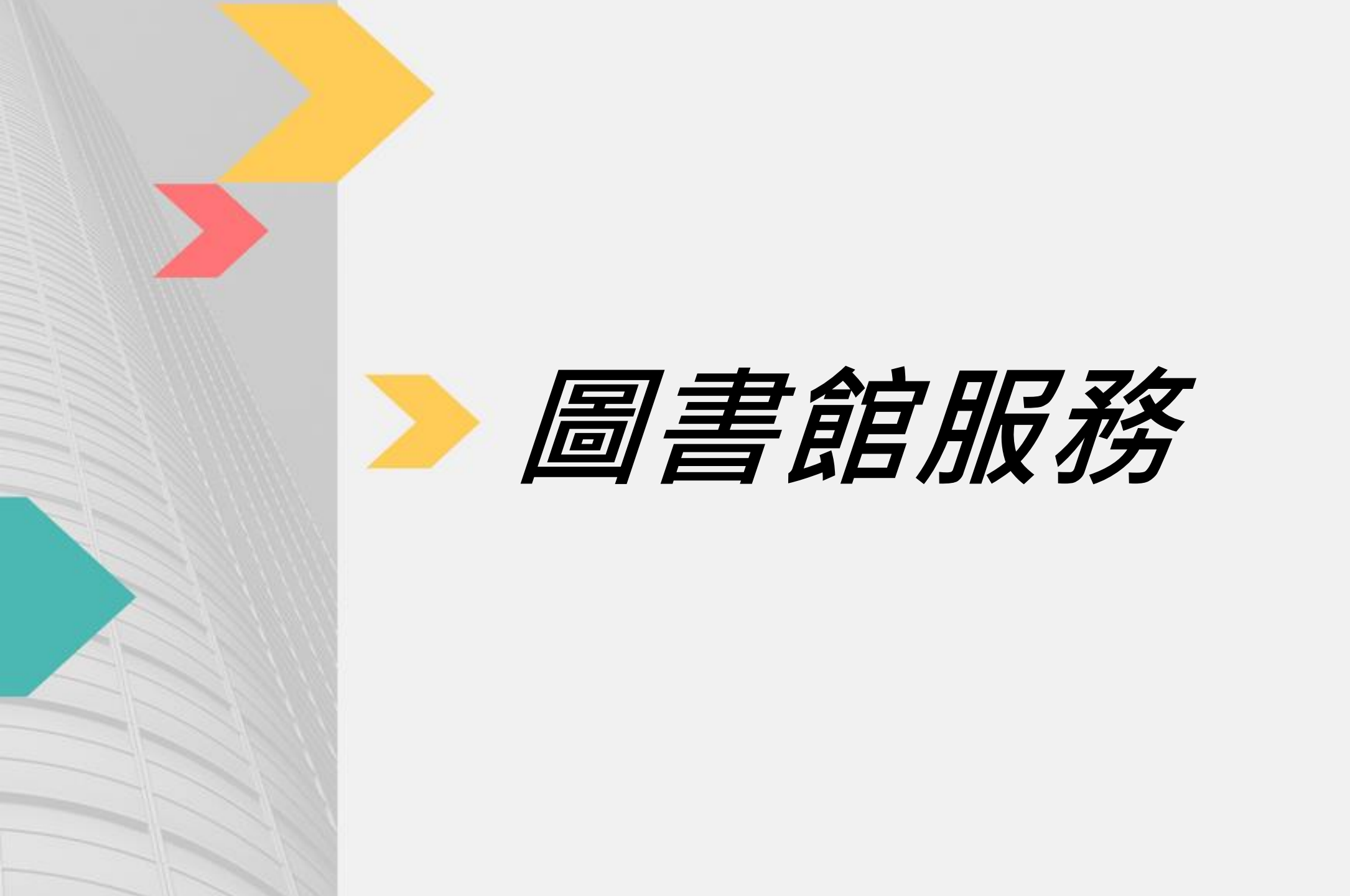

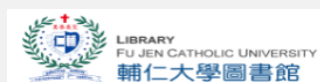

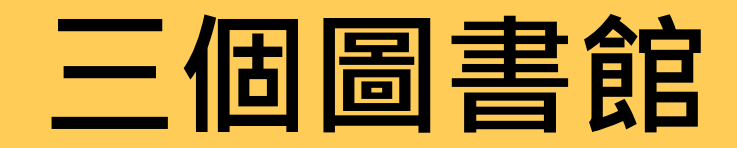

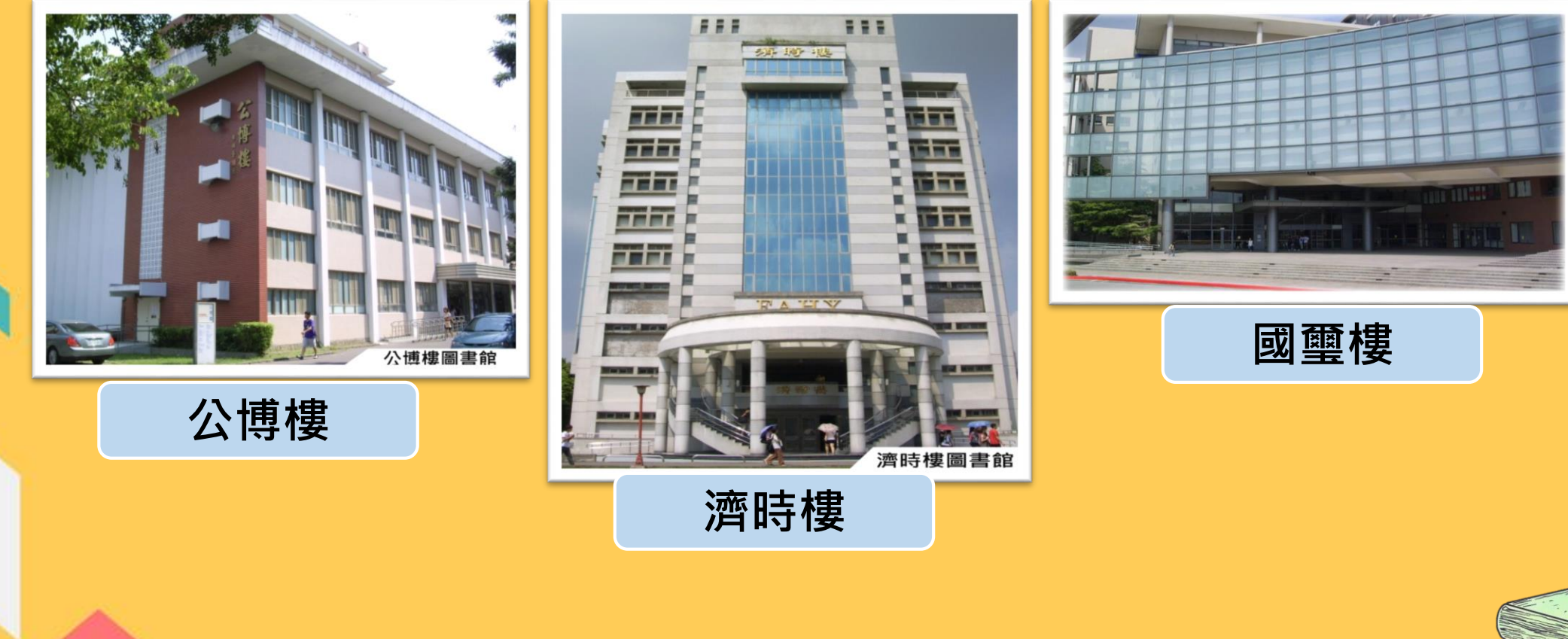

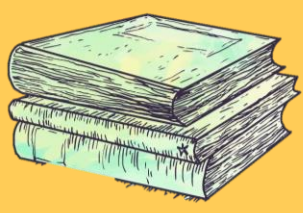

### 圖書館開放時間

| 館別  | 週一至週五      | 週六、週日      |
|-----|------------|------------|
| 公博樓 | 8:00~21:30 | 9:00~18:00 |
| 濟時樓 | 8:00~22:00 | 9:00~18:00 |
| 國璽樓 | 8:00~23:00 | 8:00~23:00 |

📢 寒暑假開館時間以及各館開放時間異動等資訊請見圖書館公告!

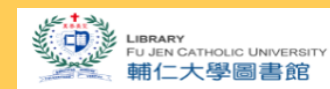

### 大學生借閱服務

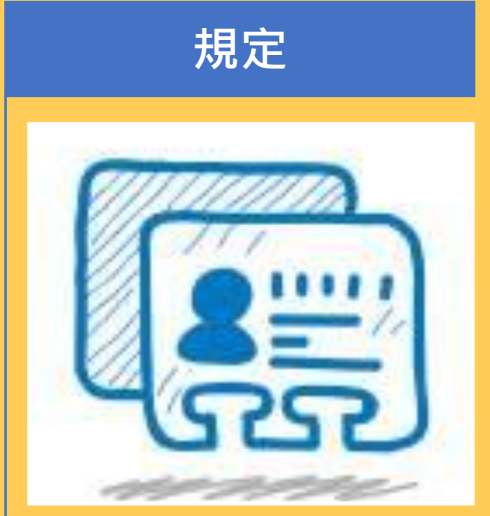

- 借閱冊數 -
- 借閱期限 -
- •續借規定 -
- •逾期罰款-

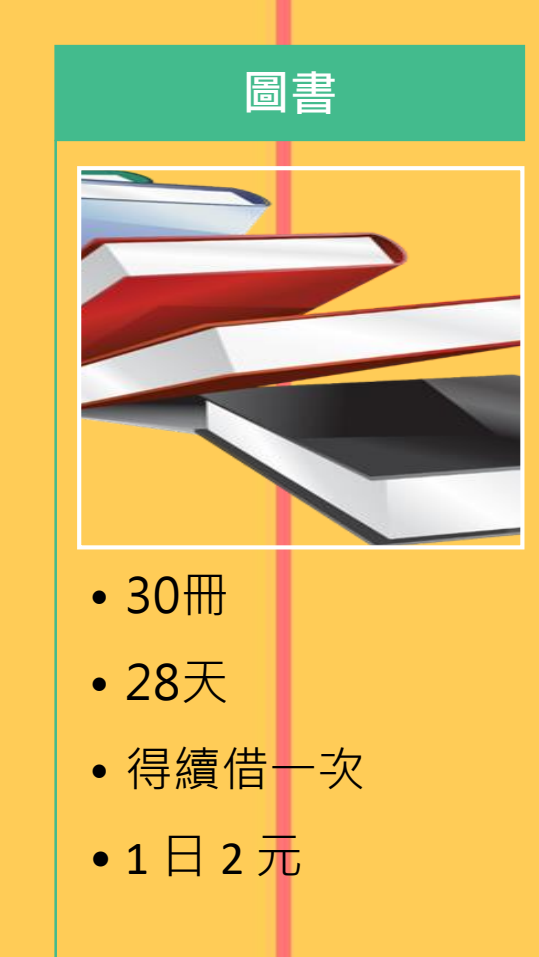

#### 多媒體(家用版)

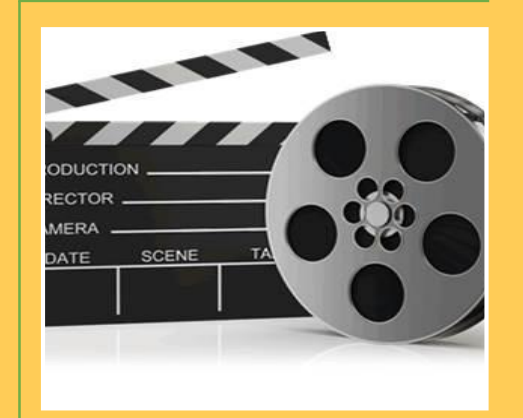

- 2 册
- •3天
- 不可續借
- •1日10元

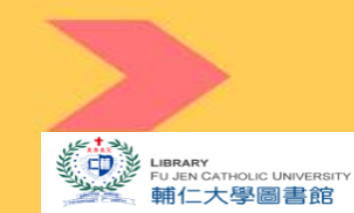

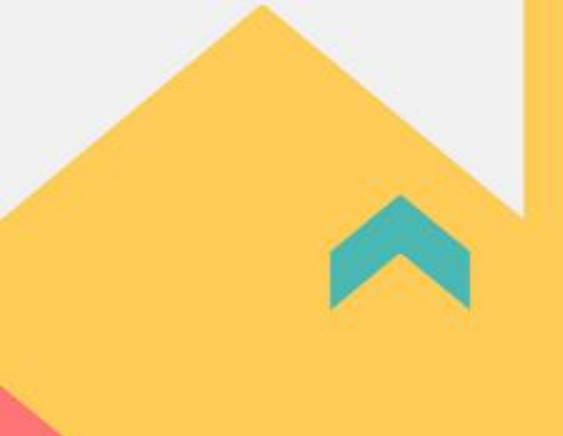

### 圖書館設備與空間

#### • 本校職員工生

- 三人 / 線上申請
- 使用以四小時為限
- 位於三館

#### 團體討論室

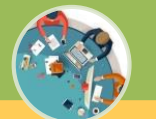

- 公播版視聽資料播放
- 可容納6~20人
- 使用以四小時為限
- 位於公博樓

#### 團體視聽室

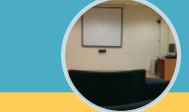

- Face2Face 英文寫作室 & 實 用與活用英語工作坊
- 位於濟時樓

#### 寫作中心

- 結合多種服務設備
- 座位登記使用
- 一般以二小時為限
- 位於濟時樓/公博樓

學習共享空間

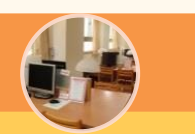

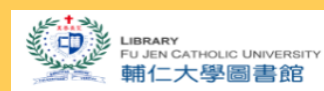

### 學習共享空間設備

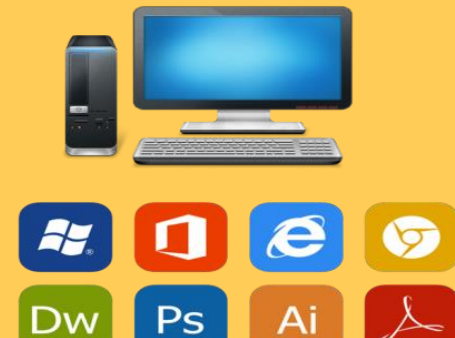

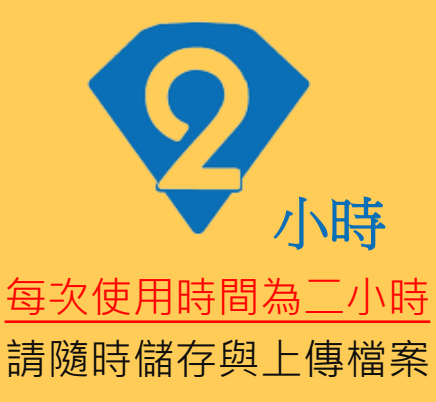

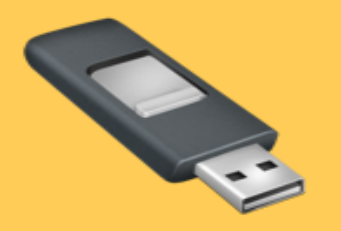

<u>唯掃描/USB專區可使用</u> 請登記掃描/USB專區電腦

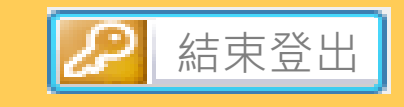

提前結束登出 請記得將個人資料登出、刪除

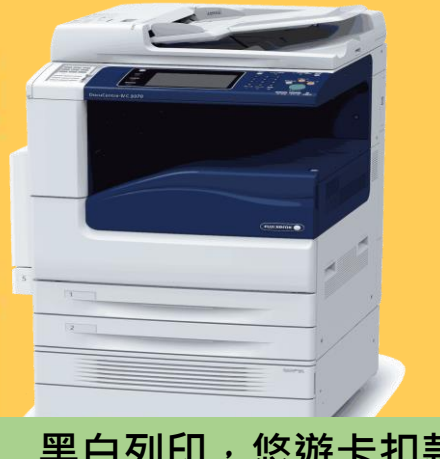

黑白列印·悠遊卡扣款 A4(1元/張)、A3(2元/張)

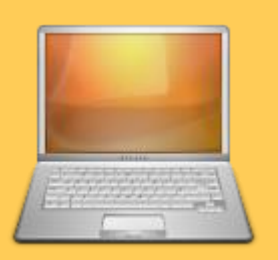

<u>電腦認證列印</u> 電腦上按列印→ 輸入計費ID(學號)

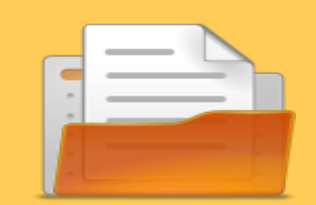

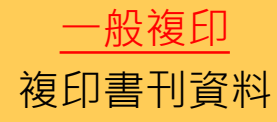

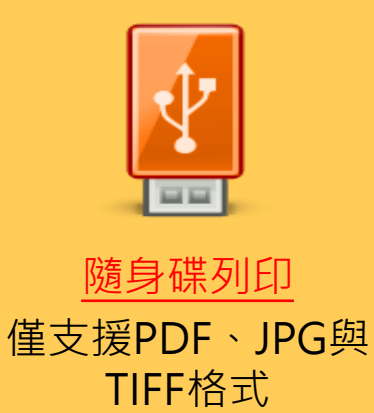

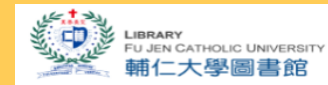

## 登記學習共享空間座位

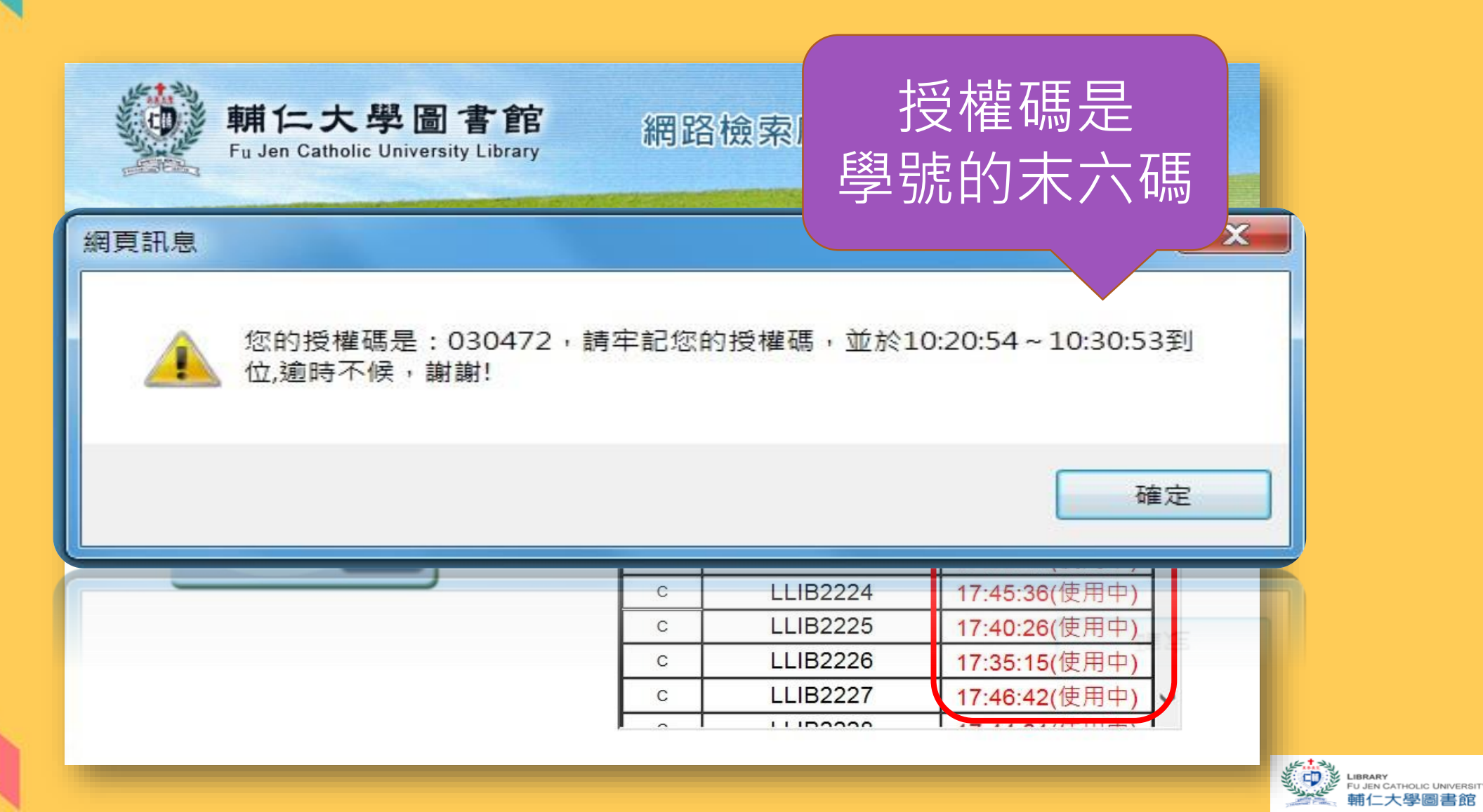

大學圖書館

### 電腦認證列印

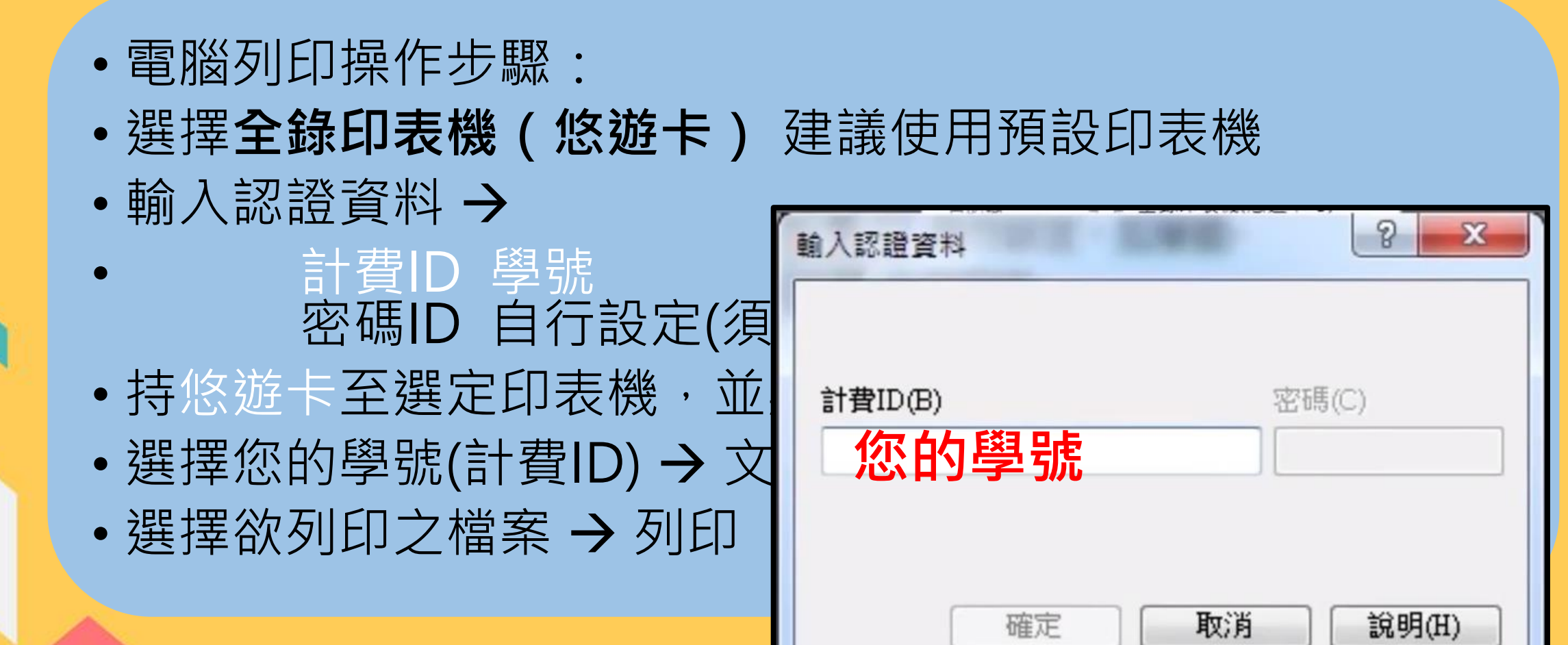

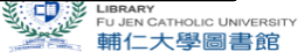

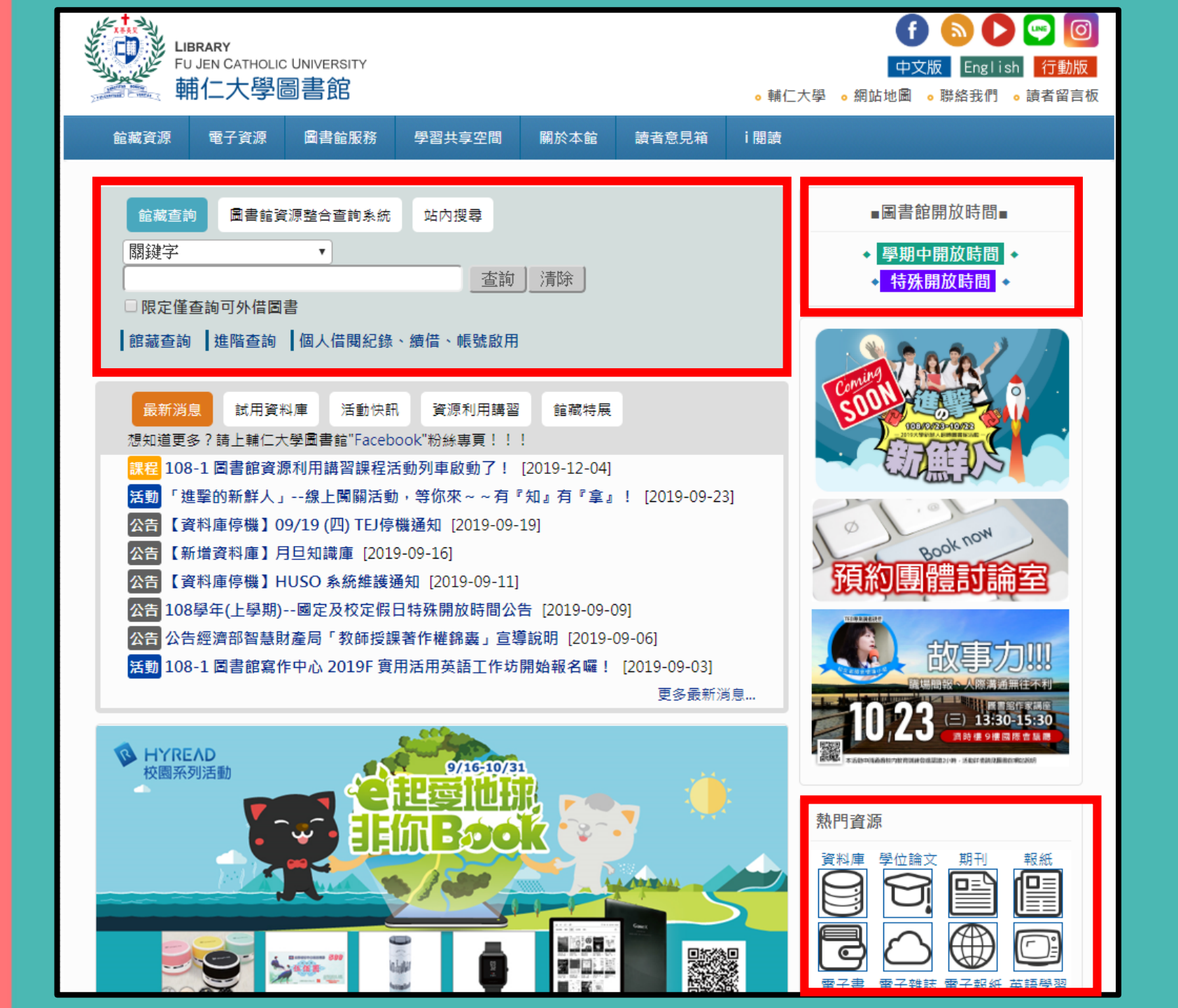

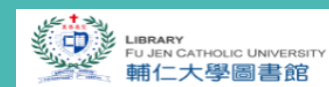

# **呂**啟用圖書館帳號

| LIBRARY<br>FU JEN CATHOLIC UNIVERSITY<br>輔仁大學圖書館                                                    | <ul> <li></li></ul>                                                                                               |            |
|----------------------------------------------------------------------------------------------------|----------------------------------------------------------------------------------------------------|------------|
| 館藏資源 電子資源 <b>圖</b> 書館服務                                                                             | 習共享空間 關於本館 讀者意見箱 i 閱讀                                                                                             |            |
| <ul> <li>館藏查詢 圖書館資源整合查詢系統</li> <li>關鍵字 ▼</li> <li>■限定僅查詢可外(1)</li> <li>館藏查詢 進階查詢 個人借閱紀錄、</li> </ul> | <ul> <li> 山内搜尋 <ul> <li>■圖書館開放時間●</li> <li>● 學期中開放時間●</li> <li>● 特殊開放時間●</li> </ul> </li> <li> 借、帳號啟用 </li> </ul> |            |
|                                                                                                    | 立入                                                                                                    | <u>巨計印</u> |

# 

| 1  | 圣人                                                 |
|----|----------------------------------------------------|
|    | 請設定新密碼 密碼至少四位數字 其中同一數字不可重複出現三次<br>請輸入以下訊息:         |
| (3 | 困覽證號<br>┃<br>┃<br>┃<br>┃<br>┃<br><i>請輸入學號或職員證號</i> |
|    | 輸入您的密碼                                             |
|    | <sub>再次輸入您的密碼</sub> 建議設定與LDAP 相同的密碼                |
|    | 忘記您的個人密碼? 送出                                       |

若無法啟用請洽櫃台人員~

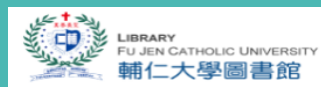

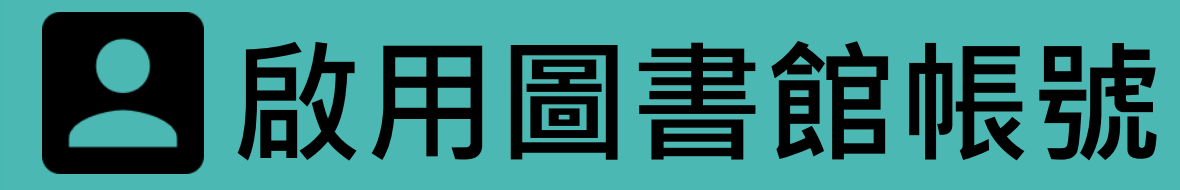

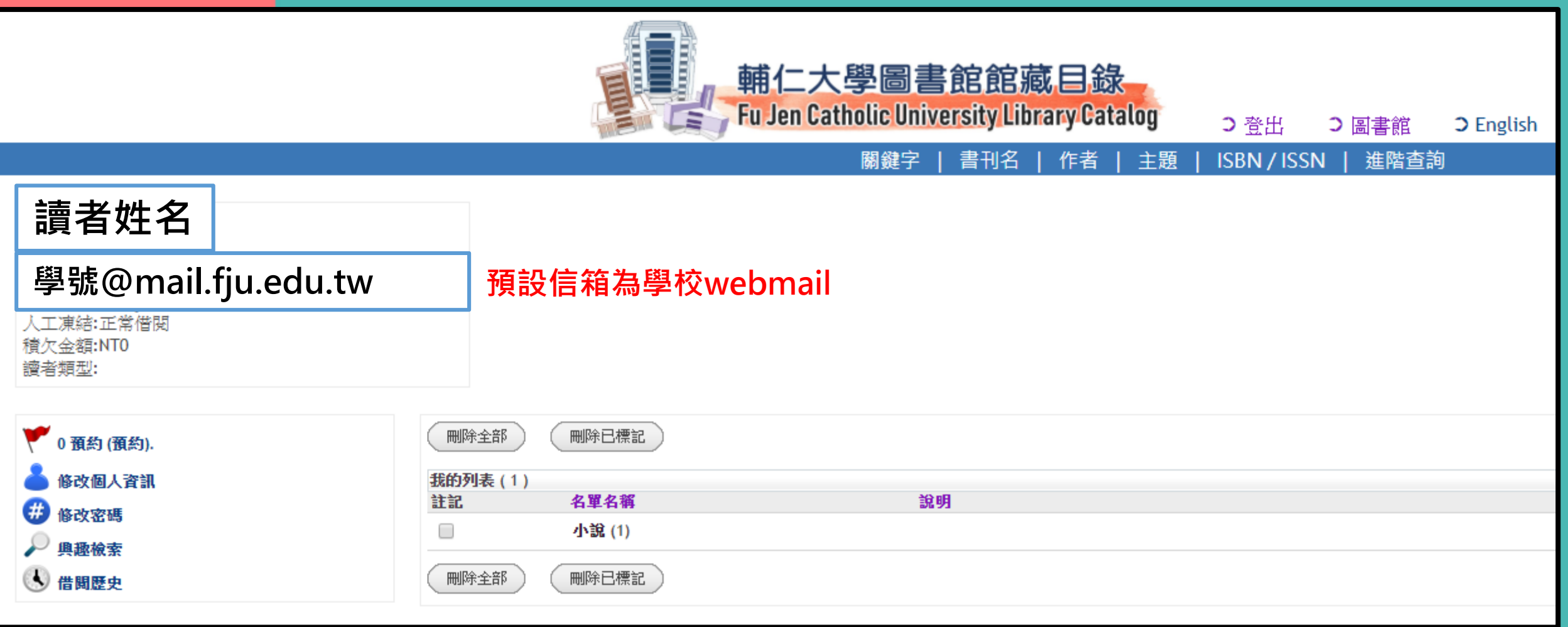

#### 出現姓名與個人資料即代表設定完成 😪

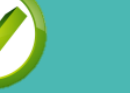

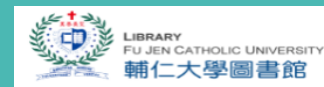

## □ 圖書館帳號可以

- 1. 查詢個人借閱紀錄
- 2. 圖書線上續借、預約
- 3. 登記團體討論室
- 4. 登記學習共享區電腦
- 5. 校外連線認證使用電子資源
- 6. 推薦書刊與申請急用書
- 7. 申請西文文獻傳遞服務
- 8. 學位論文查詢、建檔(輔大碩博士論文系統)

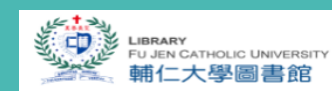

# ■ 忘記密碼怎麼辦!!

0

A

1

|   | 登入<br>請輸入以下訊息:                                                                                                    |   |
|---|----------------------------------------------------------------------------------------------------|---|
| ( | 1<br>1<br>京記您的個人密碼?<br>送出<br><b>容碼重置</b>                                                                                                    |   |
|   | 1.1.1     1.1.1     1.1.1     1.1.1     1.1.1     1.1.1     1.1.1     1.1.1     1.1.1     1.1.1     1.1.1     1.1.1     1.1.1     1.1.1     1.1.1     1.1.1     1.1.1     1.1.1     1.1.1     1.1.1     1.1.1     1.1.1     1.1.1     1.1.1     1.1.1     1.1.1     1.1.1     1.1.1     1.1.1     1.1.1     1.1.1     1.1.1     1.1.1     1.1.1     1.1.1     1.1.1     1.1.1     1.1.1     1.1.1     1.1.1     1.1.1     1.1.1     1.1.1     1.1.1     1.1.1     1.1.1     1.1.1     1.1.1     1.1.1     1.1.1     1.1.1     1.1.1     1.1.1     1.1.1     1.1.1     1.1.1     1.1.1     1.1.1     1.1.1     1.1.1     1.1.1     1.1.1     1.1.1     1.1.1     1.1.1     1.1.1     1.1.1     1.1.1     1.1.1     1.1.1     1.1.1     1.1.1     1.1.1     1.1.1     1.1.1     1.1.1     1.1.1     1.1.1     1.1.1     1.1.1     1.1.1     1.1.1     1.1.1     1.1.1     1.1.1     1.1.1     1.1.1     1.1.1     1.1.1     1.1.1     1.1.1     1.1.1     1.1.1     1.1.1     1.1.1     1.1.1     1.1.1     1.1.1     1.1.1     1.1.1     1.1.1     1.1.1     1.1.1     1.1.1     1.1.1     1.1.1     1.1.1 |   |
|   | 3 密碼更新讀求成功,讀查看您所留EMail,並依指示更新密碼                                                                                                    | 0 |

FU JEN CATHOLIC UNIVERSIT 輔仁大學圖書館

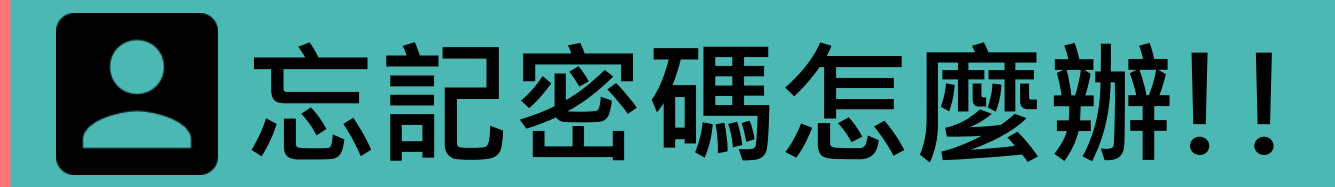

fjulib@gmail.com 146205@mail.fju.edu.tw

FJCU 輔仁大學圖書館 申請密碼重置驗證信

圖書館收到您重新設置個人身份密碼[PIN]之申請。 若您從未發出此申請, 請無須理會此信件。

<u>詰點擊下面連結來重新設置密碼。</u>

4

https://library.lib.fju.edu.tw:444/pinreset\*cht?info=c786f63772a50c2a072be67fd3d049ce9bf7f302a0565e936a658816ca79f512a58668fadd99b10

此連結在您送出申請重新設置密碼二小時內有效。

| 重新設置密碼 |
|--------|
|--------|

| 請輸入以下訊息:                                                                                                    |
|----------------------------------------------------------------------------------------------------|
| 5     閲覽證號       ••••••     請齡人學號或職員證號       請設定新密碼 密碼至少四位數字 其中同一數字不可重複出現三次       輸入您的密碼       •••••••       再次輸入您的密碼 |
|                                                                                                    |

### 無線網路服務

選擇 FJU peap 或 FJU 802.1X 以 LDAP 帳號密碼認證登入 \*設定方式請參見輔大資訊中心網路服務說明

無線網路跨校漫遊(TANet Roaming) 帳號: 學號@fju.edu.tw 密碼: LDAP的密碼 在其他學校也可以使用無線網路喔~

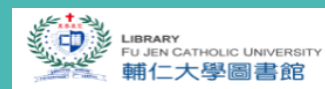

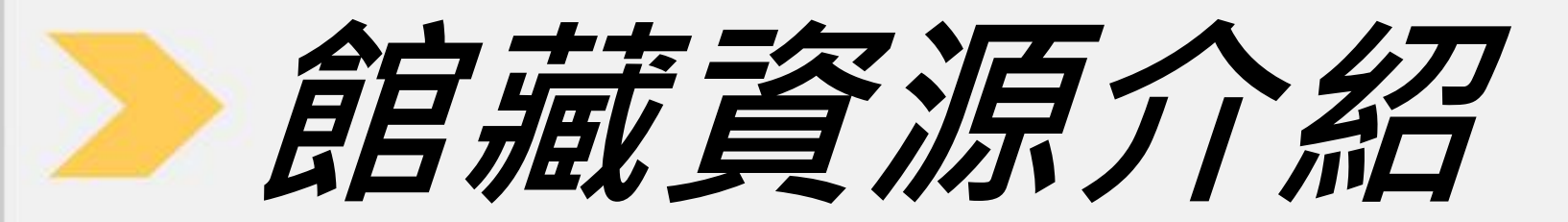

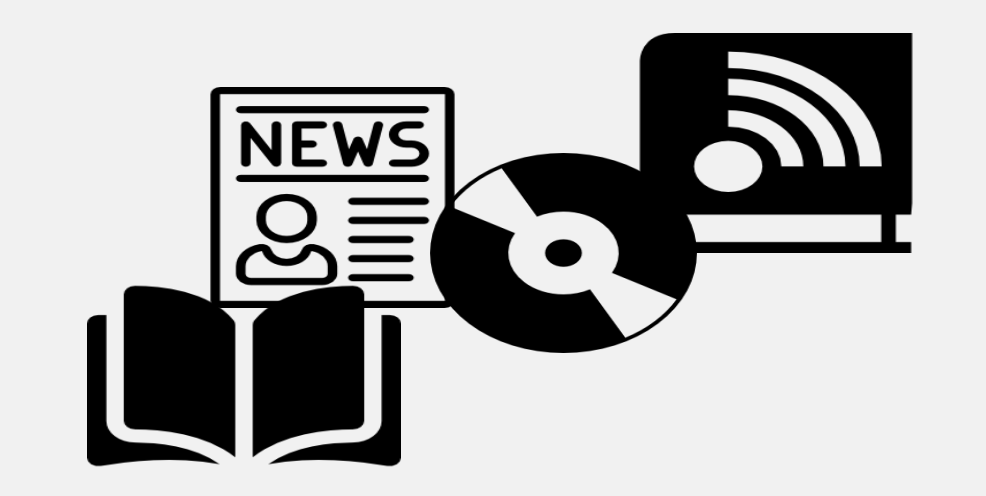

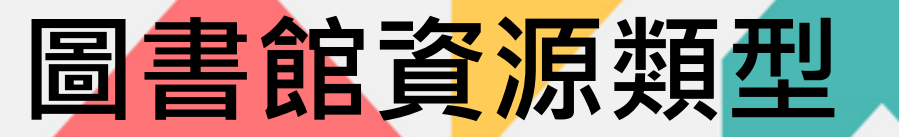

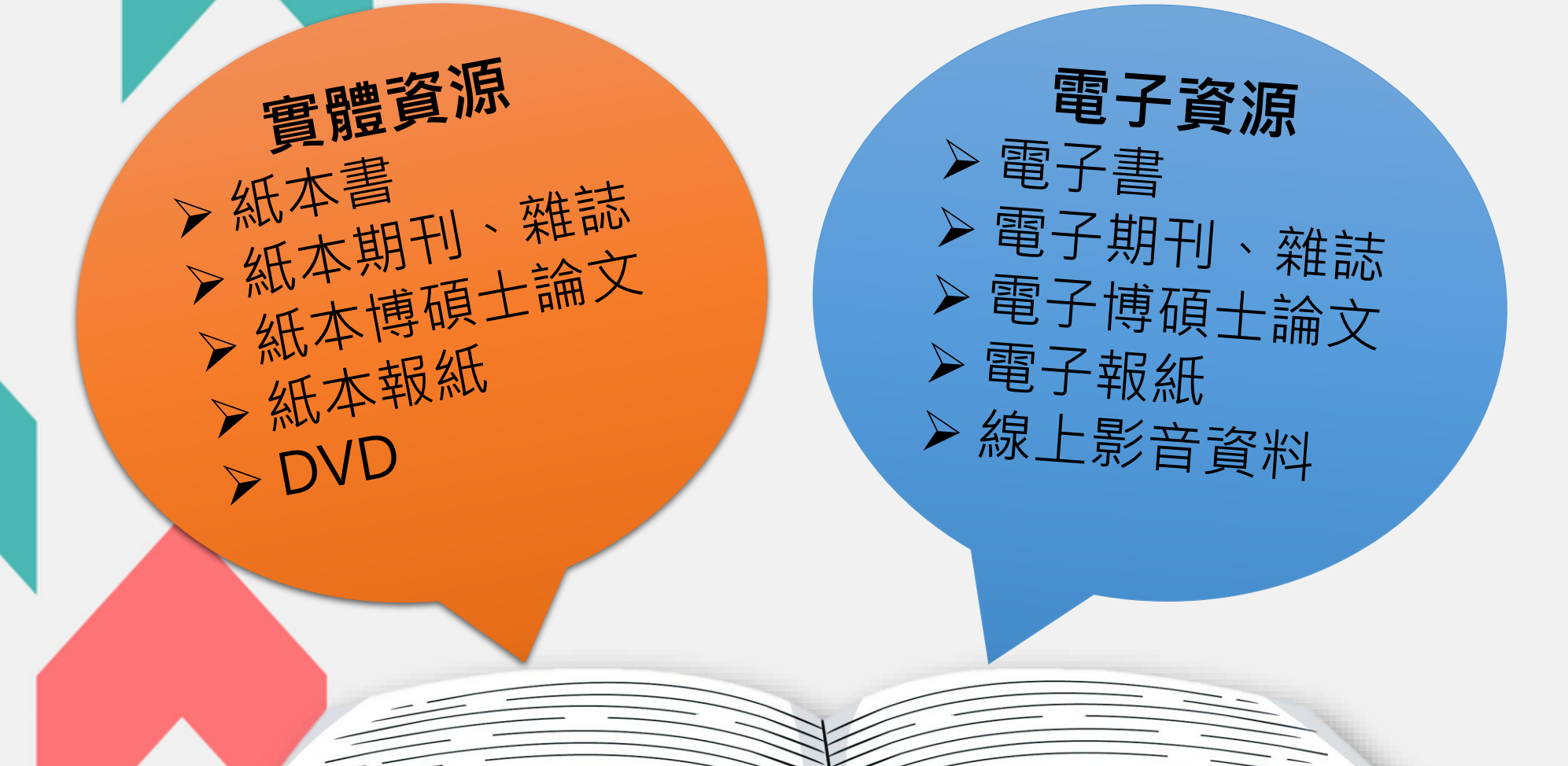

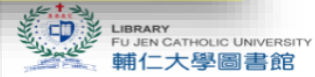

### 館藏查詢哪裡找

館藏資源

閣鍵字

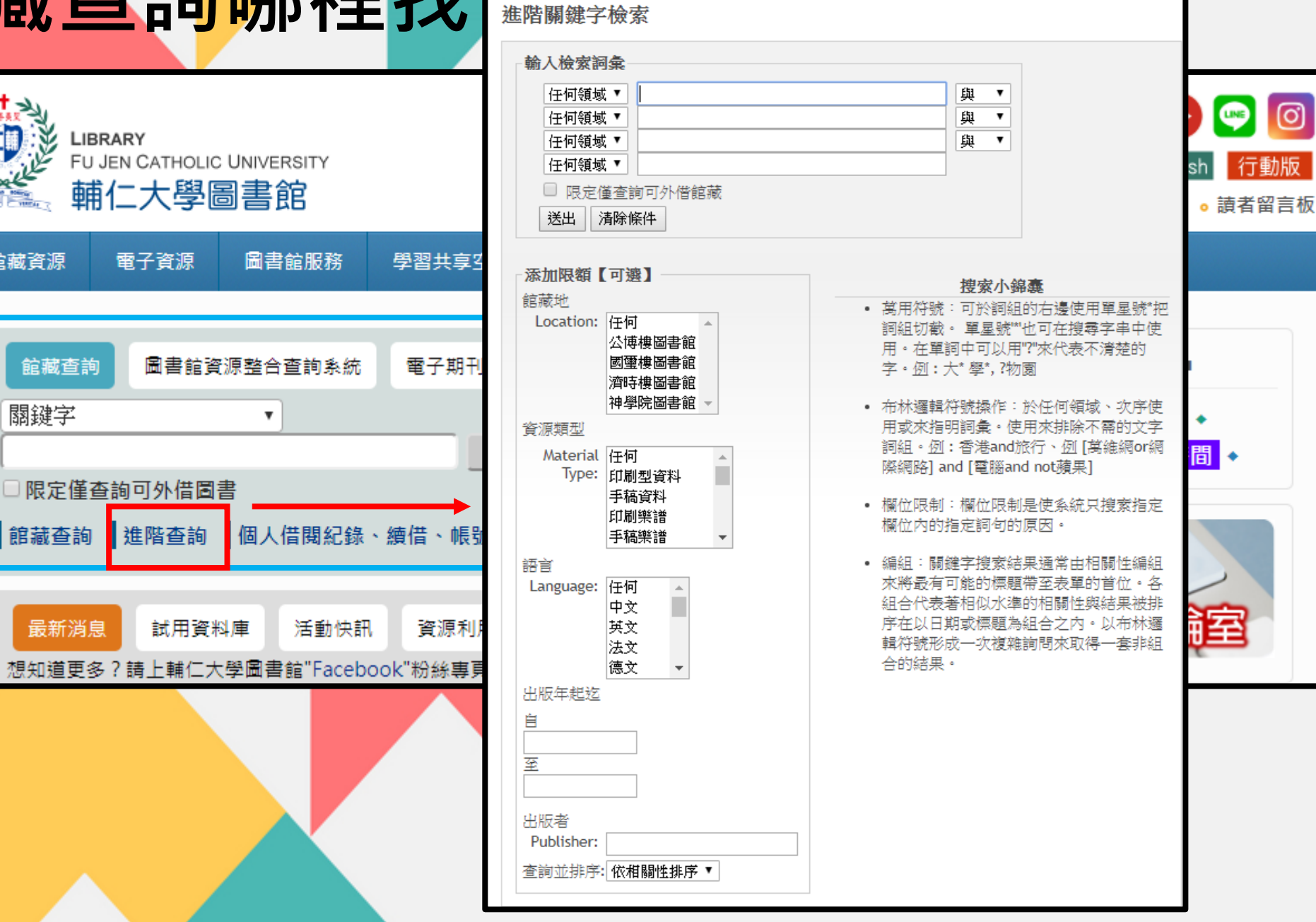

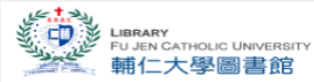

O

### 圖書查詢與狀態說明

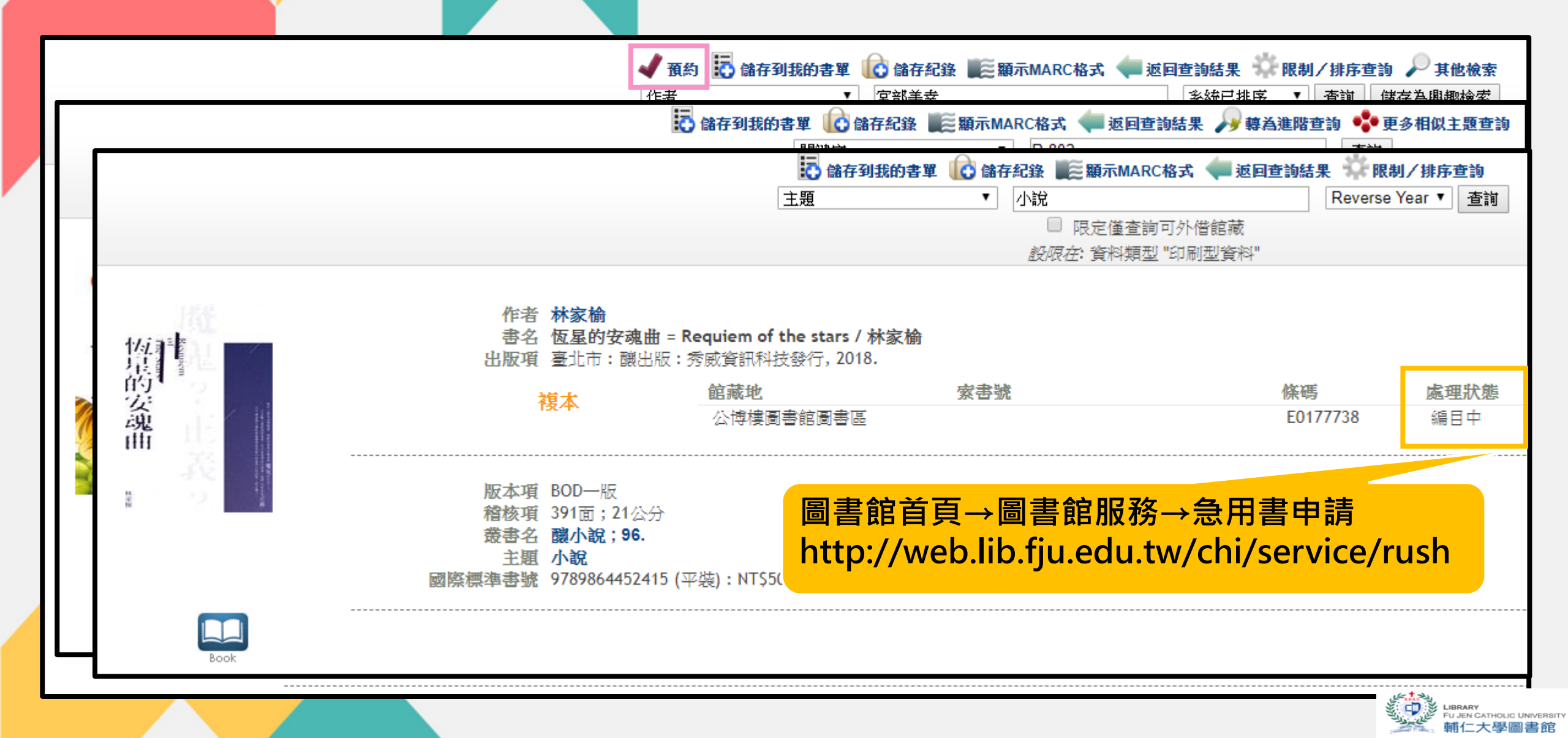

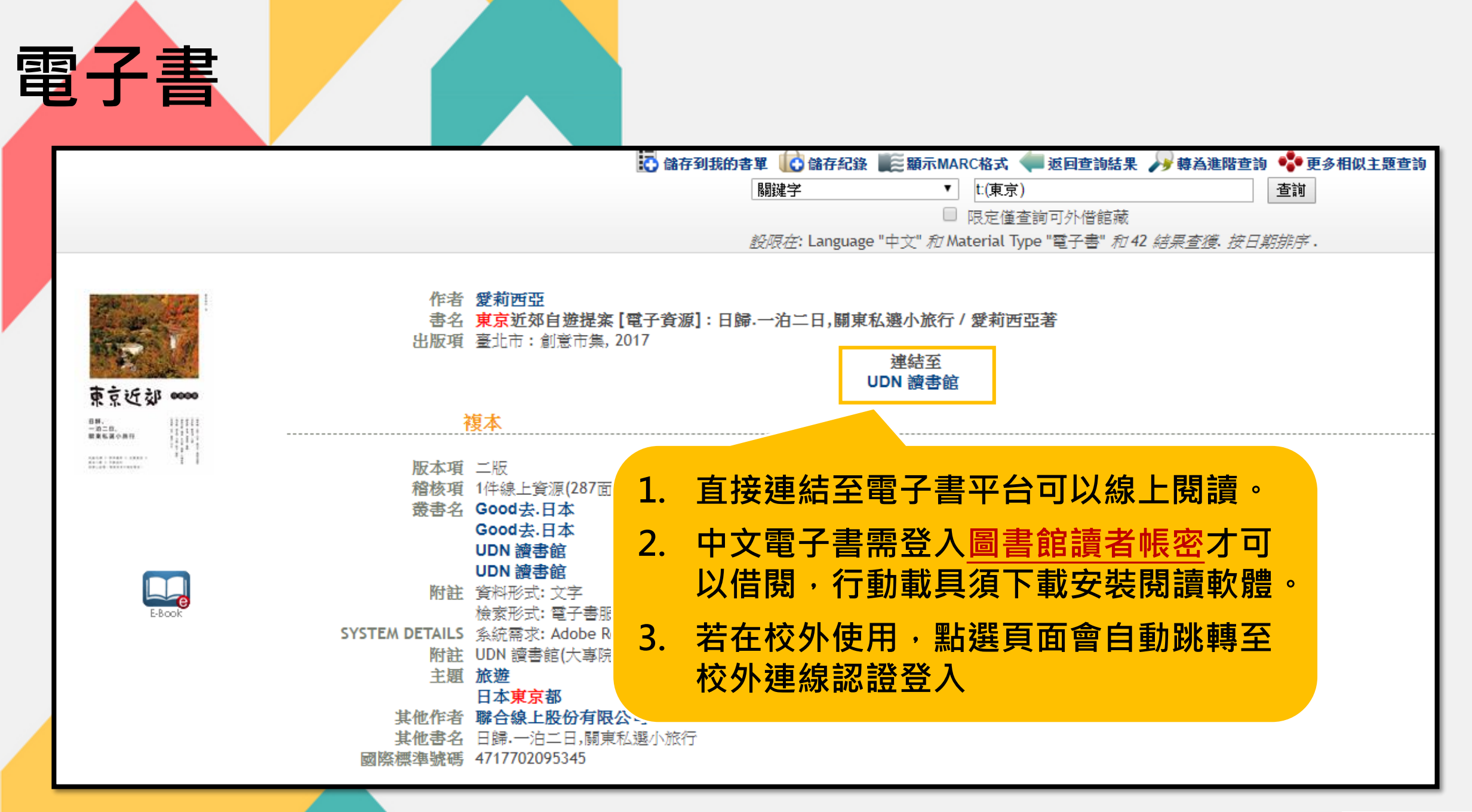

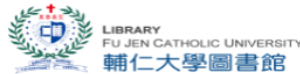

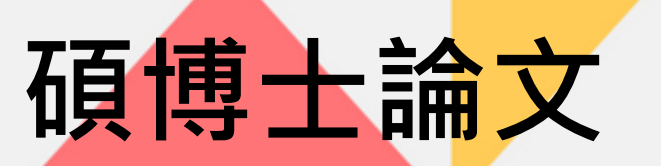

|                                                             |                                                                     |                                                                      | 本校學的                         | 立論文皆在                                   |     |
|-------------------------------------------------------------|---------------------------------------------------------------------|----------------------------------------------------------------------|------------------------------|-----------------------------------------|-----|
| 作者 陳, 詠文<br>書名 台法消費者行為研<br>approche anthropo                | <mark>究:人類學和心理學角度探討高跟韓<br/>ologique et psychologique du mark</mark> | 進行銷策略 = Le comportement des co<br>eting des escarpins / 陳詠文(Chen, Yu | ᇑ <mark>濟時樓:</mark><br>┉ 可外借 | 3樓學位論文區                                 | ·分成 |
| 點選連結至                                                       | 安 乡 <b>体</b> 輔仁大學慨                                                  | 堻結至<br>龏礩士論文檢索系統                                                     | 不可外借                         | Ī                                       |     |
| 第二八字母頃上岬人物                                                  | 【杀杀剂<br>家                                                           | 事號                                                                   | 條碼                           | 正式態                                     |     |
| FR/4%                                                       | 濟時樓圖書館參考書區 T(                                                       | 876 7500 2015                                                        | E0138906                     | 2.1.1.2.1.1.1.1.1.1.1.1.1.1.1.1.1.1.1.1 |     |
|                                                             | 濟時樓圖書館圖書區 87                                                        | 6 7500 2015 c.2                                                      | E0138907 🗖                   | 可外借                                     |     |
| 作者 Hoffman, Mackenzi<br>書名 Measuring Critical T<br>出版項 2019 | ie M.<br>Thinking among High Sch                                    | pol Students : Protecti                                              | €加地區的博<br>≦接連結~數<br>风得全文(P   | 博碩士論文<br>《位化論文典藏聯盟<br>PDF檔)             |     |
|                                                             |                                                                     | 堻结至<br>數位化論文典藏聯盟                                                     |                              |                                         |     |
|                                                             |                                                                     |                                                                      |                              |                                         |     |

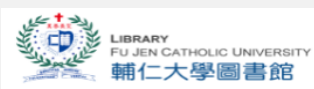

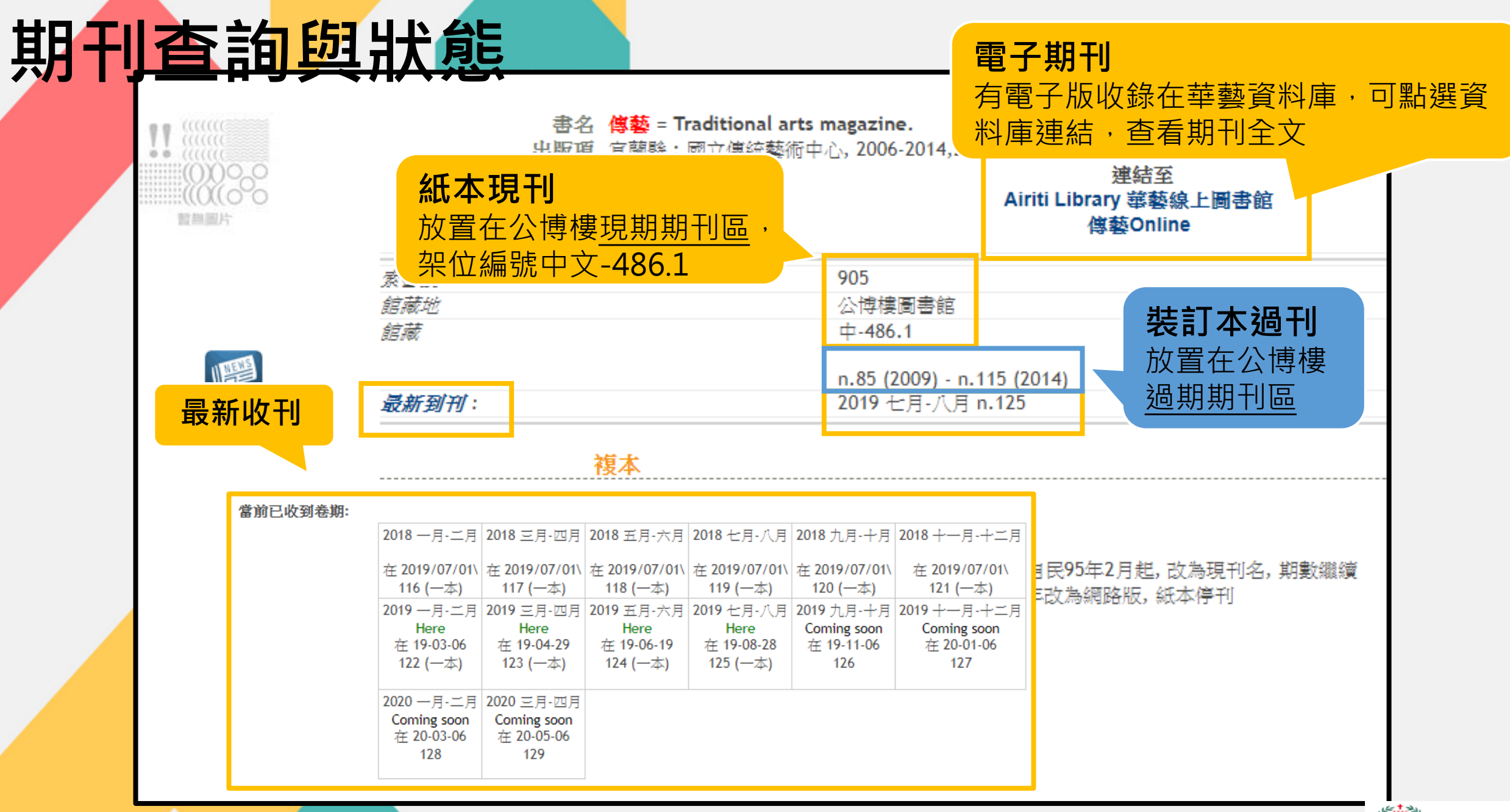

LIBRARY FU JEN CATHOLIC UNIVERSITY 輔仁大學圖書館

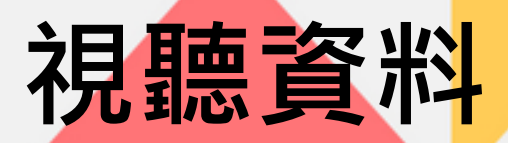

|    |               | 書名狗奴人生【錄<br>出版項臺北市: 捷傑,                                | 影資料] = <b>Dogman /</b> 馬泰歐.賈洛尼<br>2019            | <sup>《Matt</sup> 公博樓→公播 | 昏伤             |      |  |
|----|---------------|--------------------------------------------------------|---------------------------------------------------|-------------------------|----------------|------|--|
|    | 1000<br>X(000 | 複太                                                     | 館藏地                                               | 索書號                     | 條碼             | 處理狀態 |  |
| 間部 | 開片            | 132/11                                                 | 公博樓圖書館視聽媒體區                                       | DVD 987.83 4482:5       | V0036758       | 可外借  |  |
|    |               |                                                        | 濟時樓圖書館三樓視聽區                                       | DVD 987.83 4482:5 c.2   | V0036759       | 可外借  |  |
|    |               |                                                        |                                                   |                         |                |      |  |
|    | Film          | <b>稽核項</b> 1張數位影音光<br>附註 公播版, c.2為<br>題名取自盛裝<br>據光碟內檔案 | ·碟(102分):有鏧,彩色;4 3/4吋<br>家用版<br>盒及光碟標籤<br>日期著錄出版年 | <b>濟時樓→家</b><br>不可公開放   | <b>用版</b><br>映 |      |  |
|    | 大學部同學(        | 堇可外借家用                                                 | 月 片反 ・ Fonte)                                     |                         |                |      |  |
|    | 公播版限館         | <b>入閱覽</b>                                             |                                                   |                         |                |      |  |

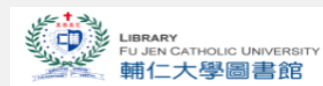

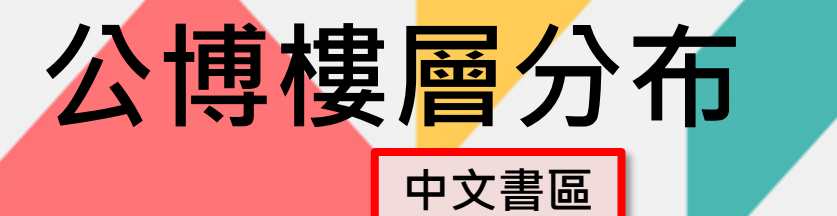

西文書區

|    | 中文書庫地下室                                                      |                                                                    |    |                                                   |  |
|----|--------------------------------------------------------------|--------------------------------------------------------------------|----|---------------------------------------------------|--|
| 挖  | 密集書庫(020以前)                                                  |                                                                    |    | ■ 西文書庫:000-099(總類)、100-199(哲學類)                   |  |
| 1F | 中文書庫第一層                                                      | 多 <b>殊體貧</b> 源區 (公播 <b>版)</b><br>DVD 000-899、987電影類、989電視影集        |    |                                                   |  |
|    |                                                              |                                                                    |    | 西文書庫:400-499(語言文字類)、700-799(藝術類)                  |  |
|    | 中文書庫第二層                                                      |                                                                    | 65 |                                                   |  |
| ٦F | <br>600 中國史地類<br>700 世界史地類                                   | 多媒體資源區 (公播版)DVD 900-999                                            |    | 四大百座 . 000~041.5(大学校)                             |  |
| ۷r | 中文書庫第三層                                                      | 當月報紙                                                               | 76 |                                                   |  |
|    | <br>800~ <mark>860.9</mark> 文學類                              |                                                                    |    |                                                   |  |
|    | 中文書庫第四層                                                      |                                                                    |    |                                                   |  |
| 3F | <mark>前室</mark><br>中文過期期刊( <mark>0~8劃</mark> )(不可外借)<br>焯炤藏書 | 中文現刊 <sup>、</sup> 西文現刊 (不可外借)<br>中文過期期刊( <mark>9劃</mark> ~) (不可外借) | 8F | 閉架管理(如需使用請洽一樓櫃台):<br>西文過期期刊(0∼Z)(不可外借)<br>樂譜(可外借) |  |
|    | 後室<br><u>861~899.99</u> 文學類                                  | ~899.99 文學類                                                        |    |                                                   |  |
|    |                                                              |                                                                    |    | LIBRARY<br>FU JEN CATHOLIC UNIVE<br>輔仁大學圖書        |  |

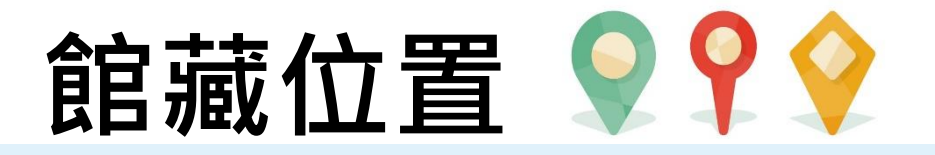

#### •中英文現期期刊 — 濟時樓3F、公博3F

• 中英文裝訂期刊 —— 濟時樓4F、公博3&8F(西)

→ 濟時樓2F、公博樓2樓

•碩博士紙本論文 — 濟時樓3F

• 當月報紙

• 非當月報紙

#### 請先開通您的圖書館帳號~

#### Q1:查詢"英語寫作"相關的電子書

# Q2: "Applied linguistics" 紙本期刊收錄於 哪個圖書館? 最新的刊期為何?

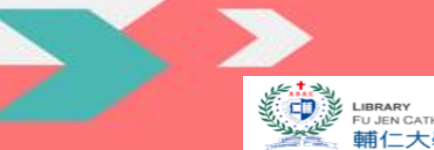

QUIZ TIME!

# 》電子資源介紹

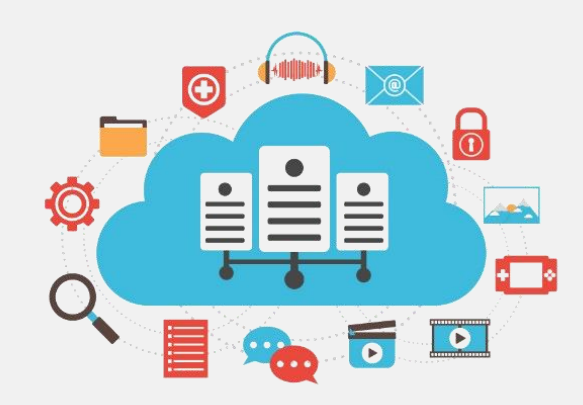

電子資源何處找?

| Elle<br>Fu<br>Fu<br>Fu | FRARY<br>JEN CATHOLIC<br>在大學圖 | UNIVERSITY<br>副書館                |                 |             |           | <mark>。</mark> 輔仁 | <ul> <li>              ←             へのののののでは、             ・             前         </li> <li>             か             で</li></ul> |
|------------------------|-------------------------------|----------------------------------|-----------------|-------------|-----------|-------------------|----------------------------------------------------------------------------------------------------|
| 館藏資源                   | 電子資源                          | 圖書館服務                            | 學習共享空間          | 關於本館        | 讀者意見箱     | i閱讀               |                                                                                                    |
|                        | 資料庫 Databa                    | ises                             | 資料庫總覽           |             |           |                   |                                                                                                    |
| 館藏查詳                   | 電子期刊(FTF)                     | 0                                | 資料庫使用指引(CO)     | NCERT) r    | 站內搜尋      |                   | ■圖書館開放時間■                                                                                                    |
| 關鍵字                    | 論文寫作工具                        |                                  |                 |             |           |                   | ◆ 學期中開放時間 ◆                                                                                                    |
|                        | 電子書、雜誌                        | 、報紙 ▶                            | 查詢              |             |           |                   | <ul> <li>◆ 107學年暑假開放時間</li> </ul>                                                                                                   |
|                        | 電子資源使用規                       | 見範                               |                 |             |           |                   |                                                                                                    |
| 館藏查詢                   | 校外連線使用的<br>定                  | 副書館資源設                           | 、續借、帳號啟用        |             |           |                   | Booknow                                                                                                    |
| 最新消息                   | 1 試用資料                        | 峰<br>活動快                         | R 資源利用講習        | 館藏特展        | ł         |                   | 預約團體討論室                                                                                                    |
| 想知道更多                  | 8?請上輔仁大                       | 學圖書館"Faceb                       | oook"粉絲專頁!!     | 1           |           |                   |                                                                                                    |
| 公告 107                 | 學年度暑假開                        | 放時間公告 [20                        | 019-06-01]      |             |           |                   | 執門咨语                                                                                                    |
| 重要【緊                   | 急通知】因電                        | 力中斷·造成音                          | 部份電子資源服務無       | [201] [201] | 19-08-25] |                   |                                                                                                    |
| 公告 認識                  | 「掠奪性期刊                        | 與出版」 [201                        | 9-07-02]        |             |           |                   |                                                                                                    |
| 公告【新                   | 「増資料庫】Tr                      | net 全球紡織資                        | 訊網 [2019-06-26] |             |           |                   |                                                                                                    |
| 公告 107                 | 學年度暑假學                        | 生借書事宜公告                          | [2019-06-12]    |             |           |                   |                                                                                                    |
| 公古「新                   | [瑁頁科庫] 朝                      | 日新闻 闻臧日                          |                 |             |           |                   |                                                                                                    |
|                        | [項貝科理] 简<br>:神资料店] 声          | 用央义単子 [2<br> <br>  歩 窗 作 訓 姉 調 手 | 019-06-10J      |             |           |                   | 電子書 電子雜誌 電子報紙 英語學習                                                                                                    |
|                        | 垣貝州  単】  闫                    | 1未為11日前11米市作                     | 5息              |             |           |                   |                                                                                                    |

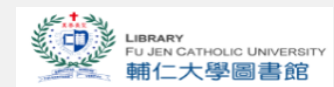

## 資料庫總覽頁面

| LIBRARY<br>FU JEN CATHOLIC UNIVER<br>輔仁大學圖書創                                                        | SITY<br>Z                                                                                                    |                       | 。 輔仁大學 FuJen Un      | 中文版 English 行動版 iversity。聯絡我們 Contact Us |  |  |  |
|----------------------------------------------------------------------------------------------------|----------------------------------------------------------------------------------------------------|-----------------------|----------------------|------------------------------------------|--|--|--|
| 回首頁 Home 資料庫總覽 By T                                                                                 | itle 依主題 By Subject                                                                                                    | 依學院 By College        | 依系統介面 By System      | 依資料類型 By Format                          |  |  |  |
| <sup>首頁Home »</sup> 電子資料庫 E-Resources<br>電子資料庫 E-Resourc                                            | es                                                                                                    |                       |                      |                                          |  |  |  |
| CLICKHEE 校外連線部<br>Off-cam                                                                           | 青先按此認證<br>ous access                                                                                                    | Database Title        | Search               | 送出 submit                                |  |  |  |
| ●電子期刊E-Journals &電子書E-                                                                              | ·Book(AtoZ)  ③資料庫使                                                                                                    | 用指引Instructions(C     | CONCERT) 🛈 電子資源      | 使用規範 User's Liability                    |  |  |  |
| 【03】【04】【05】【06】<br>【19】【22】【A】【B】【<br>R】【S】【T】【U】【V】<br>部分資料庫有使用人數限制,詳惯<br>@簡介(Introduction) 四中文(C | 【03】【04】【05】【06】【07】【08】【09】【10】【11】【12】【13】【14】【15】【16】【17】【18】<br>【19】【22】【A】【B】【C】【D】【E】【F】【G】【H】【I】【J】【K】【L】【M】【N】【O】【P】【<br>R】【S】【T】【U】【V】【W】<br>部分資料庫有使用人數限制,詳情請見各資料庫簡介! Some Resources have concurrent user limited!<br>◆簡介(Introduction) ●中文(Chinese ed.) 》英文(English ed.) 操作手冊(User Guide) ●影音教學(Vedio Guide) ●收錄清單 |                       |                      |                                          |  |  |  |
| 網路環境多變,如連不進去資料庫                                                                                     | 『麻煩多試幾次,造成不便                                                                                                    | ,敬請見諒!                |                      |                                          |  |  |  |
|                                                                                                    | 資料庫名稱 Title                                                                                                    |                       |                      | 說明 Help                                  |  |  |  |
| 03                                                                                                  |                                                                                                    |                       |                      |                                          |  |  |  |
| ヨミダス歴史館 - 讀賣新聞歴史<br>同時上線人數 : 1人                                                                     | 館 🗰                                                                                                    |                       |                      | 可校外連線<br>🏫 🖪 ≽                           |  |  |  |
| 大英線上多國語言版 🗢<br>使用期限:2015/12/31                                                                      |                                                                                                    |                       |                      | 限校內使用                                    |  |  |  |
| 大家說英語每日頻道 [ 空中英語<br>常見問題處理 PC建議使用IE9.0以上或FIRE<br>版                                                  | 教室影音典藏學習系統]<br>FOX瀏覽器(IE9需點選相容性檢視)                                                                                                    | Ipad建議使用Puffin Web Ba | rowser Free 瀏覽器; 10人 | 可校外連線<br>🏫 😕 🍃                           |  |  |  |
| 04                                                                                                  |                                                                                                    |                       |                      |                                          |  |  |  |

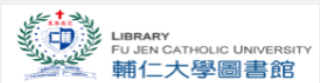

# 在校外… 如何使用電子資源…?

注意

3

Pleas

| 館藏資源 | 電子資源                 | 圖書館服務                     | 學習共享空間   |
|------|----------------------|---------------------------|----------|
|      | 資料庫 Datab            | ases 🕨                    |          |
| 館藏查討 | 電子期刊(FTF)            | į                         | 尋        |
| 關鍵字  | <mark>論</mark> 文寫作工具 |                           |          |
|      | 電子書、雜誌               | 、報紙 ▶                     | 查詢」清除」   |
| □限定僅 |                      | 毛细百言                      | むるとう     |
| エタハ  | 电子真源使用:              | 自 がり テロの<br><sup>規範</sup> |          |
| 最新消  | 校外連線使用<br>定          | 圖書館資源設                    | R 資源利用講習 |
|      |                      |                           |          |
|      |                      |                           |          |

| ouic University<br>圖書館                                                                                                    | 電子資源校外連線認證<br>Welcome to FJU Library Remote Authentication |  |
|----------------------------------------------------------------------------------------------------|------------------------------------------------------------|--|
|                                                                                                    | 請輸入您在 <mark>圖書館讀者記錄查詢</mark> 所使用之帳號及密碼。<br>帳號 ID:          |  |
|                                                                                                    | 密碼 Password:<br>登入 Login                                   |  |
| Age:<br>因受限於訂購電子資源合約授權範圍、圖<br>請務必遵守著慧財產權及相關規定,限備<br>然下載或列即,違反者將停止使用權限。<br>若您有任何校外連線認證問題,請洽會。<br><b>bote</b><br>De to the campus licensing restraints, users<br>Pase adhere to copyright regulation when<br>copyright law and individual license agreement<br>to protein so of information is a<br>to the campus licensing restraints, users<br>Pase adhere to copyright regulation when<br>copyright law and individual license agreement<br>to protein so of information is a<br>to the campus licensing restraints, users<br>Pase adhere to copyright regulation when<br>copyright law and individual license agreement<br>to protein so of information is a<br>to the campus license information is a<br>copyright law and individual license agreement<br>to protein so of information is a<br>to protein so of information is a<br>to protein so of informat |                                                            |  |

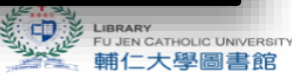

## 如何查找資料庫

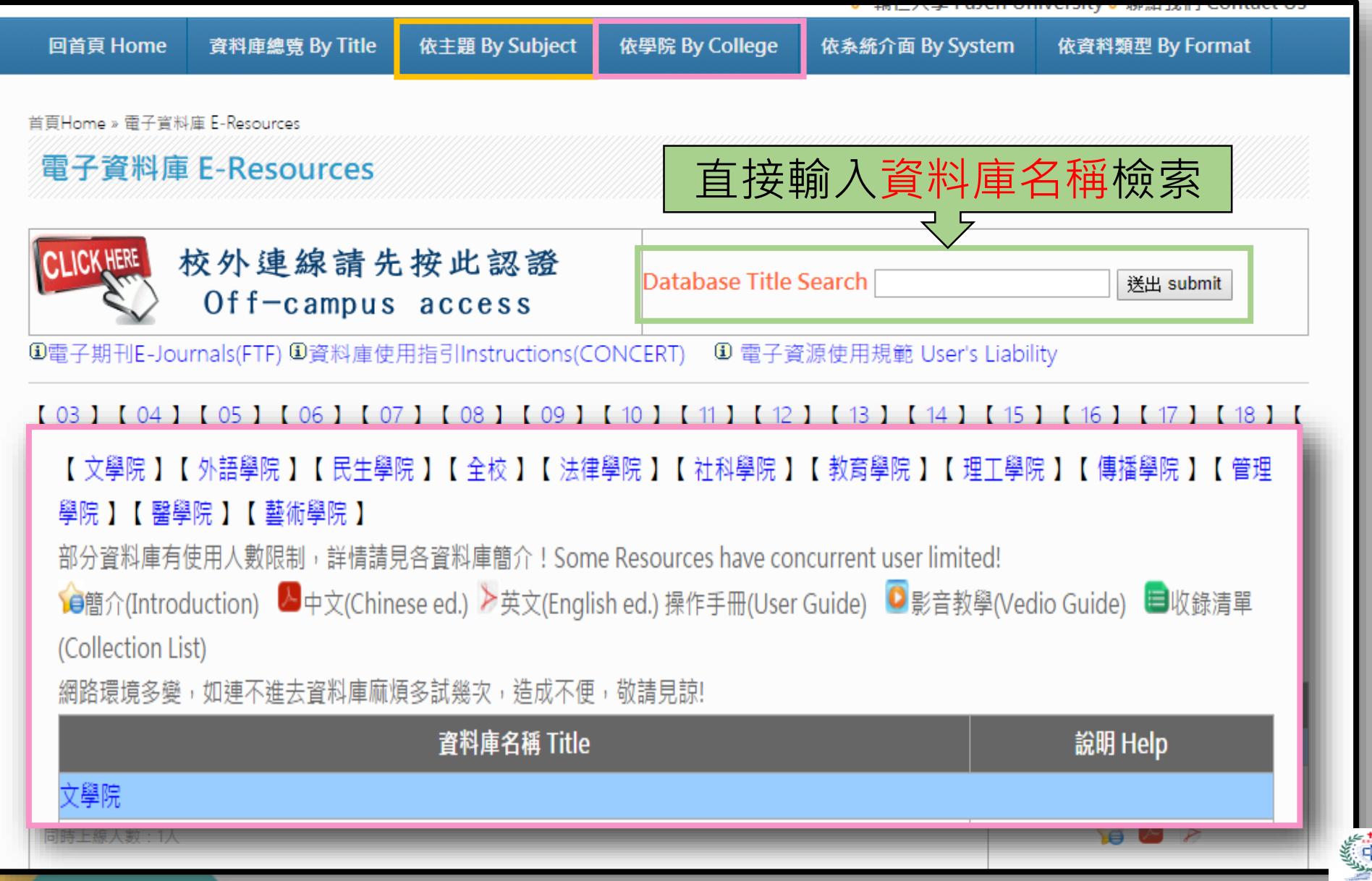

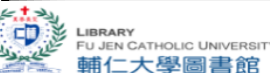

## 自學功夫在這裡

#### • 資料庫附有簡介說明或使用手冊

[ 03 ] [ 04 ] [ 05 ] [ 06 ] [ 07 ] [ 08 ] [ 09 ] [ 10 ] [ 11 ] [ 12 ] [ 13 ] [ 14 ] [ 15 ] [ 16 ] [ 17 ] [ 18 ] [ 19 ] [ 22 ] [ A ] [ B ] [ C ] [ D ] [ E ] [ F ] [ G ] [ H ] [ I ] [ J ] [ K ] [ L ] [ M ] [ N ] [ O ] [ P ] [ R ] [ S ] [ T ] [ U ] [ V ] [ W ]

部分資料庫有使用人數限制,詳情請見各資料庫簡介! Some Resources have concurrent user limited!

☆簡介(Introduction) ○中文(Chinese ed.) 》英文(English ed.) 操作手冊(User Guide) ◎影音教學(Vedio Guide) ■收錄清單 (Collection List)

本校購置之電子資源僅限輔仁大學現職教職員工生、附設醫院醫事人員請於合法範圍內使用。

網路環境多變,如連不進去資料庫麻煩多試幾次,造成不便,敬請見諒!

| 資料庫名稱 Title                                                                                                    | 說明 Help        |
|----------------------------------------------------------------------------------------------------|----------------|
| 03                                                                                                    |                |
| ヨミダス歴史館 - 讀賣新聞歴史館 <b>#</b><br>同時上線人数 : 1人                                                                             | 可校外連線<br>🏫 💁 ≽ |
| 大英線上多國語言版 ●<br>使用期限:2015/12/31                                                                                        | 限校內使用          |
| 大家說英語每日頻道 [空中英語教室影音典藏學習系統 ]<br>常見問題處理 PC建議使用IE9.0以上或FIREFOX瀏覽器(IE9需點塑相容性檢視);Ipad建議使用Puffin Web Browser Free 瀏覽器; 10人版 | 可校外連線<br>🏫 ⊵ ≽ |

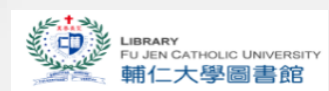